## İdari Personel Ortak Paylaşım Klasörü Kullanım Talimatı (Resimli Anlatım)

İdari personel için hazırlanmış olan dosya paylaşım sistemine girmek için aşağıda bulunan 2 aşamalı adımları takip edebilirsiniz. Bu sistemde <u>\\10.0.10.15\idari</u> klasörünün içinde bulunan departmanlara ait klasörde de herkes kendi departmanındaki klasörlere girebilecek ve girdikten sonra kendisine ait klasör ve 1- Ortak klasörüne erişim sağlayabilecektir.

## 1 Yöntem

1. Masaüstünde bulunan bilgisayarım sekmesine sağ tıklıyoruz. Ağ sürücüsüne bağlan Sekmesine tıklıyoruz. 2. Klasör kısmına \\10.0.10.15\idari yazdıktan sonra 3. Son tıklıyoruz. 4 Adımda ise bilgisayarımın içerisinde ağ konumu olarak dosya paylaşım sistemini tanımlamış oluyoruz.

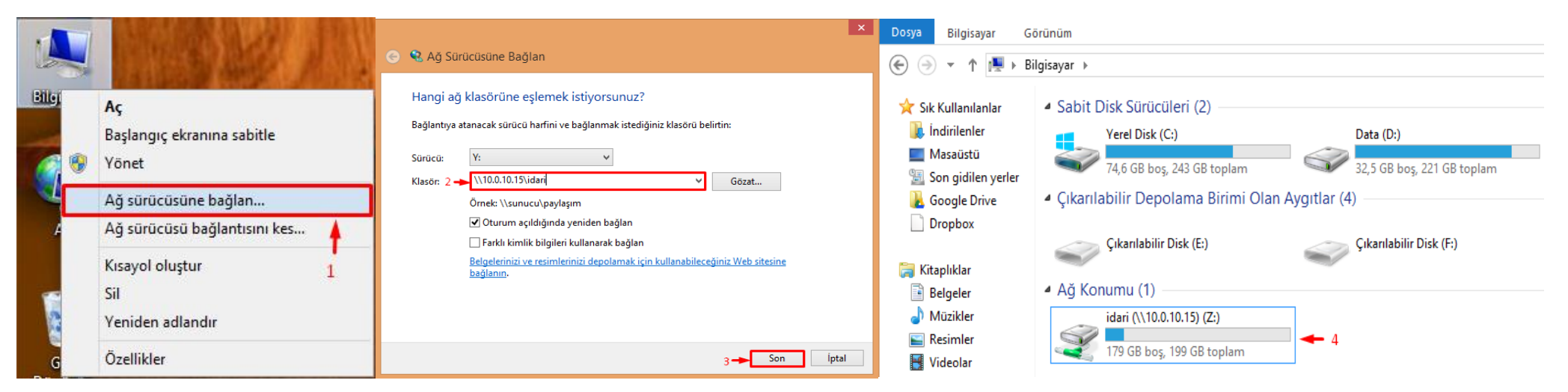

Daha sonra Bilgisayarım sekmesinin içerisinde bulunan Ağ konumu bölümünü tıklayarak içine girdiğimizde, departmanlara ayrılmış klasörler bulunmaktadır. Burada herkes kendi departmanına ait klasöre erişebilmektedir. Farklı bir departmana tıkladığında ise Aşağıdaki gibi uyarı hatası alacaktır.

| Ad                    | <ul> <li>Değiştirme tarihi</li> </ul> | Tür                            | Bilgisayar → idari (\\10.0.10.15) (Z:) → | BILGI TEKNOLOJILERI 🕨                                    |               |       |                                     |                                                                                                    |                  |  |
|-----------------------|---------------------------------------|--------------------------------|------------------------------------------|----------------------------------------------------------|---------------|-------|-------------------------------------|----------------------------------------------------------------------------------------------------|------------------|--|
|                       | 21.0.2015 10.45                       | Desis klasisi)                 | ×                                        |                                                          |               |       | Dosya Düzen Görünüm                 | Araçlar Yardım                                                                                                    |                  |  |
|                       | 20.8 2015 22:18                       | Dosya klasoru<br>Dosya klasoru | Ad                                       | Değiştirme tarihi                                        | Tür           | Boyut | Düzenle 🔻 🔭 Aç k                    | Kitaplığa ekle 🔻 Yaz Yeni klasör                                                                                                    |                  |  |
| INSAN KAYNAKLARI      | 20.8.2015 22:17                       | Dosya klasörü                  | 1- Ortak                                 | 20.8.2015 21:54                                          | Dosva klasörü |       | 🚖 Sık Kullanılanlar                 |                                                                                                    |                  |  |
| 퉬 KARİYER MERKEZİ     | 20.8.2015 22:02                       | Dosya klasörü                  |                                          | 20.0.2015 21.20                                          |               |       | 😺 Karşıdan Yüklemeler<br>💻 Masaüstü | Dosya klasörü                                                                                                    | Dosya klasörü    |  |
| 퉬 KURUMSAL TANITIM    | 20.8.2015 22:07                       | Dosya klasörü                  | 🏭 ali.akcan                              | 20.8.2015 21:26                                          | Dosya klasórú |       |                                     | 1 EF                                                                                                    |                  |  |
| 📕 KUTUPHANE           | 20.8.2015 22:17                       | Dosya klasörü                  | 🎍 birkan.dalkilic                        | 20.8.2015 21:44                                          | Dosya klasörü |       | 💹 Son Yerler                        | KARİYER MERKEZİ                                                                                                    | KURUMSAL TANITIM |  |
| 📕 LOJISTIK            | 20.8.2015 22:19                       | Dosya klasörü                  | \mu celil.cakmak                         | Tür: Dosya klasörü<br>Değiştirme tarihi: 20.8.2015 21:26 | Dosva klasörü |       | 🥽 Kitaplıklar                       | Dosya klasoru                                                                                                    | Dosya klasoru    |  |
| 퉬 MALI ISLER          | 20.8.2015 22:19                       | Dosya klasörü                  |                                          |                                                          | D             |       |                                     | Ağ Hatası                                                                                                    |                  |  |
| 퉬 OGRENCI ISLERI      | 20.8.2015 22:38                       | Dosya klasörü                  | in emre.coskun                           | Klasoru boşalt                                           | Dosya klasoru |       | Belgeler                            |                                                                                                    |                  |  |
| REKTORLUK             | 20.8.2015 22:21                       | Dosya klasörü                  | 🅌 huseyin.kaymak                         | 20.8.2015 21:26                                          | Dosya klasörü |       | a) Mūzik                            | Windows, \\10.0.10.15\idari\KARİYER MERKEZİ öğesine erişemiyor<br>\\10.0.10.15\idari\KARİYER MERKEZİ konumuna erişmek için izniniz yok. Erişim istemek için ağ<br>yöneticinize başvurun. |                  |  |
| 鷆 SAGLIK VE KULTUR    | 20.8.2015 22:45                       | Dosya klasörü                  | 📗 murat.gulsen                           | 20.8.2015 21:26                                          | Dosya klasörü |       | Resimler                            |                                                                                                    |                  |  |
| 퉬 SATIN ALMA          | 20.8.2015 22:49                       | Dosya klasörü                  | Boggin Kutul                             | 20.9 2015 21.46                                          | Dorug klasörü |       | Video                               |                                                                                                    |                  |  |
| 鷆 STRATEJI GELISTIRME | 20.8.2015 22:52                       | Dosya klasörü                  | и кедар кікі                             | 20.8.2013 21:40                                          | Dosya kiasofu |       |                                     |                                                                                                    |                  |  |
| 퉬 ULUSLARARASI        | 20.8.2015 22:52                       | Dosya klasörü                  | 🎄 serdartahir.ozdemir                    | 20.8.2015 21:26                                          | Dosya klasörü |       |                                     | Third was relating to be been                                                                                                    |                  |  |
| 🌗 YAPI ISLERI         | 20.8.2015 22:54                       | Dosya klasörü                  | velitcansin.senguler                     | 20.8.2015 21:45                                          | Dosya klasörü |       |                                     |                                                                                                    | Kapat            |  |
| 퉬 YAZI ISLERI         | 20.8.2015 21:26                       | Dosya klasörü                  |                                          |                                                          | -             |       | La 04.14 (01)                       |                                                                                                    |                  |  |

## 2.Yöntem.

1.Bilgisayarımızın Başlat sekmesini tıklayarak boş olan kısma <u>\\10.0.10.15</u> yazıp Enter basıyoruz. 2. Enter bastıktan sonra acılan sekmede İdari klasörünü üzerinde sağ tıklıyoruz ve "Ağ Sürücüsüne Bağlan" sekmesini tıklıyoruz. 3. Daha sonra karışımıza gelen ekrana Son kısmını tıklıyoruz. 4. 4 Adımda ise bilgisayarımın içerisinde ağ konumu olarak dosya paylaşım sistemini tanımlamış oluyoruz.

| ♥ Diğer sonuçlar<br>[\\10.0.10.15] × Kapat → | idari         Paylaşım         Aç         Yeni pencerede aç         Başlangıç ekranına sabitle         Her zaman çevrimdışı olarak kullanılır         Önceki Sürümleri Geri Yükle         Kitaplığa ekle         Arşive ekle         Arşive ekle "idari.rar"         Sıkıştır ve eposta gönder         Sıkıştır "idari.rar" ve eposta gönder         Ağ sürücüsüne bağlan         Koovala | <ul> <li>Ağ Sürücüsüne Bağlan</li> <li>Hangi ağ klasörüne eşlemek istiyorsunuz?</li> <li>Bağlantıya atanacak sürücü harfini ve bağlanmak istediğiniz klasörü belirtin:</li> <li>Sürücü: X: V</li> <li>Klasör: \\\10.0.10.15\idari</li> <li>Gözat</li> <li>Örnek: \\sunucu\paylaşım</li> <li>Oturum açıldığında yeniden bağlan</li> <li>Farklı kimlik bilgileri kullanarak bağlan</li> <li>Belgelerinizi ve resimlerinizi depolamak için kullanabileceğiniz Web sitesine bağlanın.</li> </ul> |
|----------------------------------------------|----------------------------------------------------------------------------------------------------|----------------------------------------------------------------------------------------------------|
| 🚳 🍎 🤌 🧿 💁 Gelen Kutusu - ye                  | Kopyala<br>Kısayol oluştur<br>Özellikler                                                                                                    | Son İptal                                                                                                    |

Daha sonra Bilgisayarım sekmesinin içerisinde bulunan Ağ konumu bölümünü tıklayarak içine girdiğimizde, departmanlara ayrılmış klasörler bulunmaktadır. Burada herkes kendi departmanına ait klasöre erişebilmektedir. Farklı bir departmana tıkladığında ise Aşağıdaki gibi uyarı hatası alacaktır.

|                       |                                       | 1_            | Bilgisayar → idari (\\10.0.10.15) (Z:) → BILGI TEKNOLOJILERI → |                                   |               |       |                     |                                                                                                    |                          |  |
|-----------------------|---------------------------------------|---------------|----------------------------------------------------------------|-----------------------------------|---------------|-------|---------------------|----------------------------------------------------------------------------------------------------|--------------------------|--|
| Ad                    | <ul> <li>Değiştirme tarihi</li> </ul> | Tür           |                                                                |                                   |               |       | Dosya Düzen Görünüm | Araçlar Yardım                                                                                                    |                          |  |
| 🐌 BILGI TEKNOLOJILERI | 21.8.2015 10:45                       | Dosya klasörü | Ad                                                             | Değiştirme tarihi                 | Tür           | Boyut | Düzenle 🔻 🔭 Aç K    | itaplığa ekle 🔻 🛛 Yaz 🛛 Yeni klasör                                                                                                    |                          |  |
| 퉬 IDARI ISLER         | 20.8.2015 22:18                       | Dosya klasörü |                                                                |                                   |               |       |                     | <u></u>                                                                                                    |                          |  |
| 퉬 INSAN KAYNAKLARI    | 20.8.2015 22:17                       | Dosya klasörü | 🍌 1- Ortak                                                     | 20.8.2015 21:54                   | Dosya klasörü |       | Sik Kullanılanlar   | BILGI TEKNOLOJILERI                                                                                                    | IDARI ISLER              |  |
| 퉬 KARİYER MERKEZİ     | 20.8.2015 22:02                       | Dosya klasörü | ali.akcan                                                      | 20.8.2015 21:26                   | Dosya klasörü |       | Karşıdan Yüklemeler | Uosya klasoru                                                                                                    | Dosya klasoru            |  |
| 퉬 KURUMSAL TANITIM    | 20.8.2015 22:07                       | Dosya klasörü |                                                                | 20.0.2015.21.44                   | D 11          |       | Masaustu            |                                                                                                    |                          |  |
| 🐌 KUTUPHANE           | 20.8.2015 22:17                       | Dosya klasörü | birkan.dalkilic                                                | 20.8.2015 21:44                   | Dosya klasoru |       | Son Yerler          | Dosva klasörü                                                                                                    | Dosva klasörü            |  |
| LOJISTIK              | 20.8.2015 22:19                       | Dosya klasörü | 🌗 celil.cakmak                                                 | Değistirme tarihi: 20.8.2015.21-2 | Dosya klasörü |       |                     |                                                                                                    |                          |  |
| 퉬 MALI ISLER          | 20.8.2015 22:19                       | Dosya klasörü | emre.coskun                                                    | Klasörü bosalt                    | Dosva klasörü |       | Relader             | Ağ Hatası                                                                                                    | ×                        |  |
| OGRENCI ISLERI        | 20.8.2015 22:38                       | Dosya klasörü |                                                                |                                   |               |       | Delgeler            |                                                                                                    |                          |  |
| REKTORLUK             | 20.8.2015 22:21                       | Dosya klasörü | 🃗 huseyin.kaymak                                               | 20.8.2015 21:26                   | Dosya klasörű |       |                     | Windows, \\10.0.10.15\idari\KARIYER MERKEZİ öğesine erişemiyor \\10.0.10.15\idari\KARİYER MERKEZİ konumuna erişmek için izniniz yok. Erişim istemek için ağ |                          |  |
| 퉬 SAGLIK VE KULTUR    | 20.8.2015 22:45                       | Dosya klasörü | 퉬 murat.gulsen                                                 | 20.8.2015 21:26                   | Dosya klasörü |       | Video               |                                                                                                    |                          |  |
| 퉬 SATIN ALMA          | 20.8.2015 22:49                       | Dosya klasörü | Regain Kirkil                                                  | 20.8.2015 21:46                   | Dosva klasörü |       | La video            | yöneticinize başvurun.                                                                                                    |                          |  |
| 퉬 STRATEJI GELISTIRME | 20.8.2015 22:52                       | Dosya klasörü | a regula rinki                                                 | 201012010 21110                   | bosya kiasora |       | Bilgingar           | İzinler hakkında daha fazla bilgi icin bkz.                                                                                                    | Windows Yardım ve Destek |  |
| ULUSLARARASI          | 20.8.2015 22:52                       | Dosya klasörü | 🃗 serdartahir.ozdemir                                          | 20.8.2015 21:26                   | Dosya klasörü |       |                     |                                                                                                    |                          |  |
| YAPI ISLERI           | 20.8.2015 22:54                       | Dosya klasörü | yelitcansin.senguler                                           | 20.8.2015 21:45                   | Dosya klasörü |       | DATA (D:)           |                                                                                                    | Kapat                    |  |
| ¥AZI ISLERI           | 20.8.2015 21:26                       | Dosya klasörü | 3                                                              |                                   | -             |       |                     |                                                                                                    |                          |  |